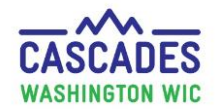

#### **Tofu and Medical Documentation**

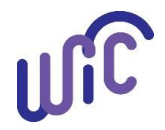

Washington WIC Policy doesn't require medical documentation for tofu. However, Cascades requires medical documentation when participants request more than 4 pounds of tofu. Complete the medical documentation form when participants request:

For Children, pregnant, partially breastfeeding, non-breastfeeding postpartum, and pregnant and partially breastfeeding women:

- More than **4 pounds** of tofu
- Milk substitution over 1 gallon (occurs when cheese and yogurt are prescribed in addition to tofu)

#### For fully breastfeeding, partially breastfeeding multiples, and pregnant with multiples:

- More than 6 pounds of tofu
- Milk substitution over **1.5 gallons** (occurs when additional cheese and yogurt prescribed in addition to tofu)

# Use these Cascades Steps only if the requested amount of tofu is greater than the amount Cascades allows for the participant's category.

| Steps                                                     | Cascades Screen                                                                                                    |
|-----------------------------------------------------------|----------------------------------------------------------------------------------------------------|
| <ul> <li>Select Prescribe Food Quick<br/>Link.</li> </ul> | Issue Benefits         Prescribe Food         Issue Food Instruments         Food Instrument List         Replace Current Benefits         Exchange/Increase Formula |

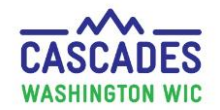

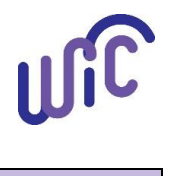

| Steps                         | Cascades Scree                                                                                                    | en                                                                                                    |                                                              |  |
|-------------------------------|----------------------------------------------------------------------------------------------------|----------------------------------------------------------------------------------------------------|--------------------------------------------------------------|--|
| Step 2                        | vFood Prescription Items                                                                                                    |                                                                                                    |                                                              |  |
| Food Prescription Items       | Category                                                                                                    | Subcategory                                                                                                    | Quantit                                                      |  |
| -                             | Fruit & Vegetables Cash Value                                                                                                    | Fruit and Vegetables - Cash Value Benefit                                                                                                    | \$8.00                                                       |  |
| • Reduce milk quantity so you | Bread/Whole Grains                                                                                                    | Whole Wheat Bread or Whole Grains                                                                                                    | 32                                                           |  |
| can add in tofu               | Eggs                                                                                                    | Eggs - all WIC                                                                                                    | 1-                                                           |  |
|                               | Legumes                                                                                                    | Peanut Butter/Beans All WIC                                                                                                    | 1                                                            |  |
| Colort the Enter button on    | Milk - Fat Reduced                                                                                                    | Milk Reduced Fat or Nonfat All WIC                                                                                                    | 3.25                                                         |  |
| • Select the Enter button on  | Cheese or Tofu                                                                                                    | Cheese - all WIC                                                                                                    | 1                                                            |  |
| your keyboard.                | Breakfast Cereal                                                                                                    | Cereal All WIC - hot and cold                                                                                                    | 36                                                           |  |
|                               | Juice - 64 oz                                                                                                    | Juice - All WIC - 64 oz                                                                                                    | 2                                                            |  |
|                               |                                                                                                    |                                                                                                    |                                                              |  |
|                               | Cheese or Tofu                                                                                                    | Tofu                                                                                                    | 0                                                            |  |
|                               | Cheese or Tofu  Food Prescription Items                                                                                                    | Tofu<br>↓                                                                                                    | 0                                                            |  |
|                               | Cheese or Tofu  Food Prescription Items Category                                                                                                    | Tofu                                                                                                    | Quantity                                                     |  |
|                               | Cheese or Tofu  Food Prescription Items  Category  Fruit & Vegetables Cash Value                                                                                                    | Tofu  Tofu  Subcategory  Fruit and Vegetables - Cash Value Benefit                                                                                                    | 0<br>Quantity<br>\$8.00                                      |  |
|                               |                                                                                                    | Tofu                                                                                                    | 0<br>Quantity<br>\$8.00<br>32                                |  |
|                               | Cheese or Tofu         * Food Prescription Items         Category         Fruit & Vegetables Cash Value         Bread/Whole Grains         Eggs                                                                                                    | Tofu  Tofu  Subcategory  Fruit and Vegetables - Cash Value Benefit  Whole Wheat Bread or Whole Grains Eggs - all WIC                                                                                                    | 0<br>Quantity<br>\$8.00<br>32<br>1                           |  |
|                               | reserve or Tofu         reserve or Tofu         restrict or Tofu         reserve or Tofu         reserve or Tofu         reserve or Tofu         reserve or Tofu         reserve or Tofu         reserve or Tofu         reserve or Tofu         reserve or Tofu         reserve or Tofu         reserve or Tof | Tofu                                                                                                    | 0<br>Quantity<br>\$3.00<br>32<br>1                           |  |
|                               | Food Prescription Items         Category         Fruit & Vegetables Cash Value         Bread/Whole Grains         Eggs         Legumes         Mik - FatReduced                                                                                                    | Tofu  Tofu  Tofu  Mik Reduced Fat or Nonfat All WIC  Mik Reduced Fat or Nonfat All WIC                                                                                                    | 0<br>Quantity<br>\$8.00<br>32<br>1<br>1<br>1                 |  |
|                               | rese or Tofu         rescription Items         Category         Fruit & Vegetables Cash Value         Bread/Whole Grains         Eggs         Legumes         Mik - Fat Reduced         Cheese or Tofu                                                                                                    | Tofu                                                                                                    | 0<br>Quantity<br>\$8.00<br>32<br>1<br>1<br>1<br>1            |  |
|                               | Cheese or Tofu         * Food Prescription Items         Category         Fruit & Vegetables Cash Value         Bread/Whole Grains         Eggs         Legumes         Mik - Fat Reduced         Cheese or Tofu         Breakfast Cereal                                                                                                    | Tofu  Tofu T | 0<br>Quantity<br>\$8.00<br>32<br>1<br>1<br>1<br>1<br>1<br>36 |  |

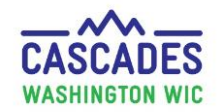

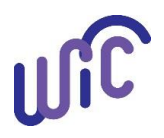

| Steps                                                                                    | Cascades Screen                                                                                                    |  |  |  |  |
|------------------------------------------------------------------------------------------|----------------------------------------------------------------------------------------------------|--|--|--|--|
| <ul> <li>Step 3</li> <li>Notice the Milk Substitution<br/>Calculator updates.</li> </ul> |                                                                                                    |  |  |  |  |
|                                                                                          |                                                                                                    |  |  |  |  |
|                                                                                          | Total Milk Available     Milk Prescribed     Total Milk Substituted     Milk Remaining     Unit of Measure       4     3.25     0.75     0     Gallon             |  |  |  |  |
|                                                                                          |                                                                                                    |  |  |  |  |
|                                                                                          | Milk Substitution Calculator           Total Milk Available         Milk Prescribed         Total Milk Substituted         Milk Remaining         Unit of Measure |  |  |  |  |
|                                                                                          | 4 1 0.75 2.25 Gallon                                                                                                    |  |  |  |  |
|                                                                                          |                                                                                                    |  |  |  |  |
| <u>Step 4</u>                                                                            |                                                                                                    |  |  |  |  |
| Add Item to Food Prescription                                                            | Add Item to Food Prescription                                                                                                    |  |  |  |  |
| • <b>Category</b> = Cheese or Tofu                                                       | Category     Subcategory     Quantity     Max / Med Max     UOM       Cheese or Tofu     Tofu     5     4 / 22     Pound     Add Item     Clear                   |  |  |  |  |
| • Subcategory = Tofu                                                                     |                                                                                                    |  |  |  |  |
| • Enter the number of pounds of tofu in <b>Quantity.</b>                                 |                                                                                                    |  |  |  |  |
| • Select Add Item button.                                                                |                                                                                                    |  |  |  |  |

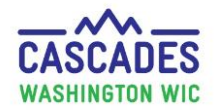

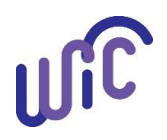

| Steps                                                                                                    | Cascades Screen                                                                                                    |
|----------------------------------------------------------------------------------------------------|----------------------------------------------------------------------------------------------------|
| Step 5<br>If you enter a number in<br>Quantity that is greater than<br>the maximum amount allowed<br>by Cascades, you will get a<br>Status Message.                                                                | Add Item to Food Prescription<br>Category Subcategory Quantity Max/ led Max UOM<br>Cheese or Tofu Tofu Tofu Cheese or Tofu Quantity and the Clear<br>Status Message Quantity exceeds the Max<br>Quantity Allowed. Medical<br>Documentation Required.                                                                                                    |
| <ul> <li><u>Step 6</u></li> <li>Attach Medical Documentation</li> <li><u>Prescription Dates</u></li> <li><u>Effective Date = Today's date</u></li> <li><u>Expiration Date = Up to one year max from</u></li> </ul> | Attach Medical Documentation  Prescription Dates  Effective Date   Additional prescription Date  Additional prescription Date |
| <ul> <li>effective date</li> <li>Diagnosis Information         <ul> <li>Medical Reason = Enter</li> <li>"Other Medical</li> <li>Diagnosis"</li> <li>ICD or Diagnosis code =</li> </ul> </li> </ul>                 | Diagnosis Information   Medical Reason *   ICD Code *   Other Medical Diagnosis *     N/A   Diagnosis Code *   Verbal Order *                                                                                                    |
| N/A <ul> <li>Physician's Information</li> <li>Physician's Name =         <ul> <li>Clinic name</li> <li>Physician's Phone =                <ul> <li>Clinic number</li></ul></li></ul></li></ul>                     | Physician Information       Physician's Name       Physician's Phone       Physician's Email       Medical Food Prescribed       Non-Medical Food Prescribed         DOH       (555) 555-5555       Image: Control of the state of the state                                                                                                    |

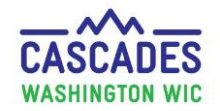

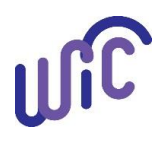

| Steps                                                                                                    | Cascades Screen                                                                                                    |
|----------------------------------------------------------------------------------------------------|----------------------------------------------------------------------------------------------------|
| <ul> <li>Step 7</li> <li>Medical Food Prescription</li> <li>Scroll to bottom.</li> <li>Check-mark Cheese or<br/>Tofu.</li> <li>Select Save.</li> </ul>                                                                                                    | A Status Message will display: Medical<br>Documentation was saved successfully.                                                             |
| Attach Medical Documentation                                                                                                    |                                                                                                    |
| Prescription Dates       Expiration Date       Prescription D         3/6/2019       Image: Constraint on the state of the state of the state | te<br>Pingnosis Code * OR Verbal Order *                                                                                                    |
| Physician Information<br>Physician's Name  Physician's Phone  Physician's Phone  Physician DOH (555) 555-5555                                                                                                    | 's Email Medical Food Prescribed Non-Medical Food Prescribed                                                                                |
| Medical Food Prescription                                                                                                    | Total Items: 9                                                                                                    |
| Legumes<br>Cheese or Tofu<br>Mik - Whole<br>Breakfast Cereal<br>Juice - 64 oz<br>Cheese or Tofu                                                                                                    | Peanut Butter/Beans All WIC<br>Cheese - all WIC<br>Milk - Whole All WIC<br>Cereal All WIC - hot and cold<br>Juice - All WIC - 64 oz<br>Tofu |
| Add Acountorial Predict Pools       Category       Subcategory       Add Ite       Scan Document                                                                                                    | n Clear                                                                                                    |
| Juice - 64 oz                                                                                                    | Juice - All WIC - 64 oz                                                                                                    |
| Cheese or Tofu                                                                                                    | Tofu                                                                                                    |
| N                                                                                                    |                                                                                                    |

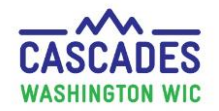

#### **Tofu and Medical Documentation**

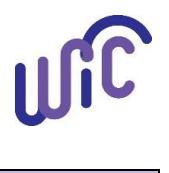

| Steps                                                      | Cascades Screen                                                                                                    |                                                       |                    |
|------------------------------------------------------------|----------------------------------------------------------------------------------------------------|-------------------------------------------------------|--------------------|
| Step 8                                                     |                                                                                                    |                                                       |                    |
| <b>Review Food Prescription Items</b>                      | Food Prescription Date WIC Category Age Category 🍠 Family Issuance Day 🍠 Issuance Frequency                             | 3/6/2019<br>12 to 23 Months                           |                    |
| Return to Prescribe Food                                   | 3/6/2019 Child 12 to 23 Months 2 25 3 Month(s)<br>Food Prescription Items                                               |                                                       |                    |
| Quick Link.                                                | Category Fruit & Vegetables Cash Value                                                                                  | Subcategory Fruit and Vegetables - Cash Value Benefit | Quantity<br>\$8.00 |
| • Verify <b>Cheese and Tofu</b> was                        | Bread/Whole Grains<br>Econs                                                                                             | Whole Wheat Bread or Whole Grains                     | 32                 |
| added to the <b>Food</b>                                   | Legumes                                                                                                    | Peanut Butter/Beans All WIC                           | 1                  |
|                                                            | Cheese or Tofu<br>Mik - Whole                                                                                           | Cheese - all WIC<br>Milk - Whole All WIC              | 2                  |
| Prescription items list.                                   | Breakfast Cereal                                                                                                    | Cereal All WIC - hot and cold                         | 36                 |
|                                                            | ULCE - 54 0Z<br>Cheese or Tofu                                                                                          | Tuice - All WIC - 64 oz<br>Tofu                       | 5                  |
| Verify other items in food                                 |                                                                                                    |                                                       |                    |
| prescription are correct.                                  | Add Item to Food Prescription           Category         Subcategory         Quantity         Max / Med Max         UOM |                                                       |                    |
|                                                            | Add Item Clear                                                                                                    |                                                       |                    |
|                                                            |                                                                                                    |                                                       |                    |
| <u>Step 9</u>                                              |                                                                                                    |                                                       |                    |
| Issue Benefits                                             |                                                                                                    |                                                       |                    |
| <ul> <li>Select Issue button to issue benefits.</li> </ul> | Next Certification Due Notice                                                                                           | 6 Ounce Cancel                                        |                    |

This institution is an equal opportunity provider. Washington State WIC Nutrition Program does not discriminate.

For persons with disabilities, this document is available on request in other formats. To submit a request, please call 1-800-525-0127 (TDD/TTY call 711) DOH 961-1171 July 2019

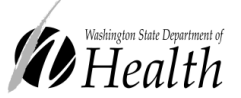